Login to Centrally HR (CHR) and go to My Teams.

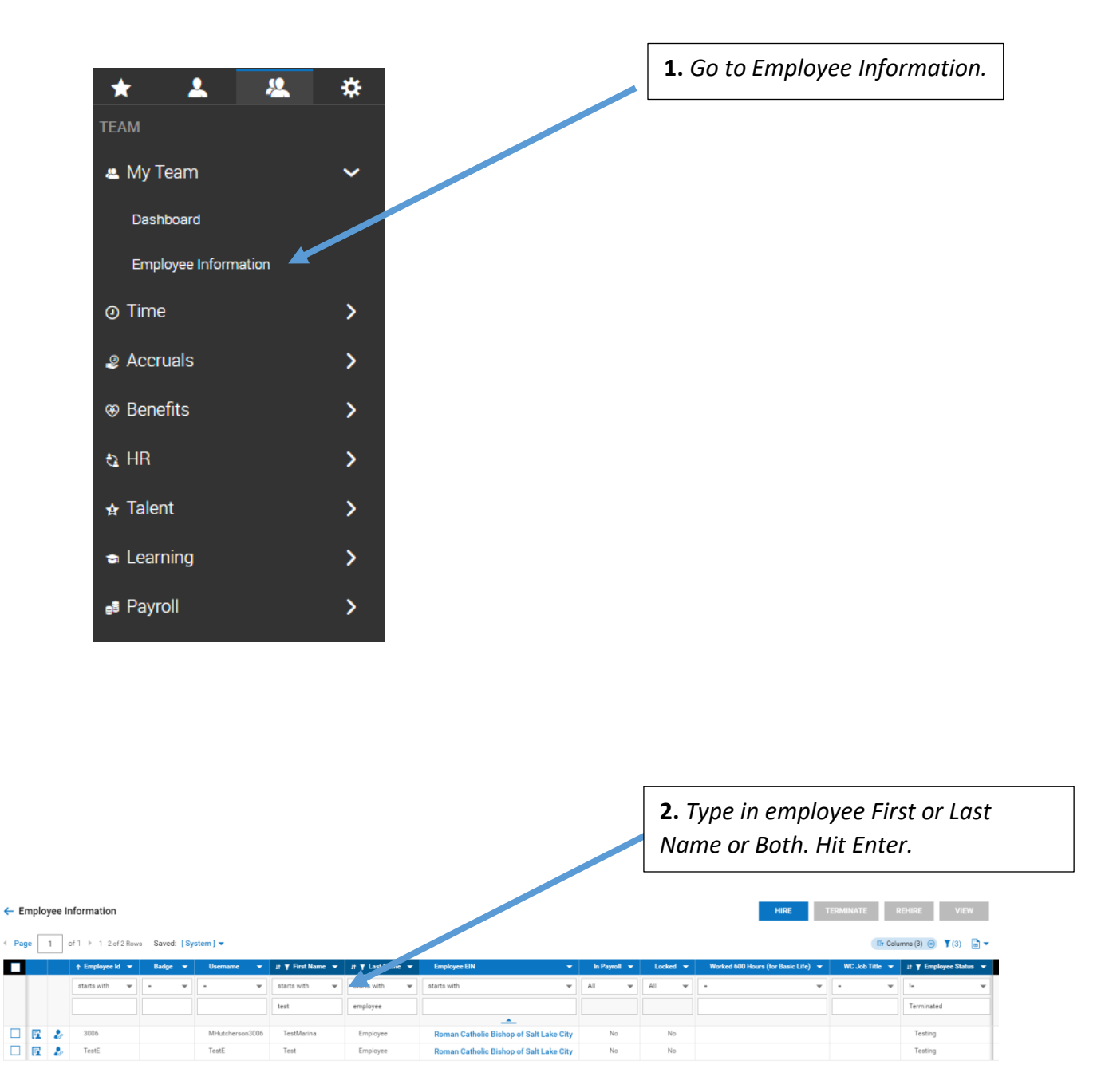

## **CENTRALLY HR (CHR) Accessing employee pay statement**

|                               |                                               | 3.                  | Click on the Emplo      | oyee | e Quic  | k Linl   | ks.        |                                          |               |  |
|-------------------------------|-----------------------------------------------|---------------------|-------------------------|------|---------|----------|------------|------------------------------------------|---------------|--|
| ← Employee Information        |                                               |                     |                         | н    | IRE     | TERMINAT | E          | REHIRE                                   | VIEW          |  |
| ✓ Page 1 of 1 ▶ 1-1 of 1 Rows | Saved: [System] ▼                             |                     |                         |      |         |          | <b>T</b> ( | Columns (2) 🛞                            | <b>Y</b> (2)  |  |
| templ 	 Bads                  | ge User ▼ First ▼                             | Jt ¥ La ▼           | Employee EIN            | -    | In Pa 🔻 | Locker   | i 🔻        | WC J 👻                                   | st ¥ E →      |  |
| starts with                   | ▼ = ▼ starts with ▼                           | cline               | starts with             |      | All     |          |            | - •                                      | != Terminated |  |
| 691 691                       | Employee Quick Links                          |                     |                         |      |         | ×        |            | HR<br>Assistant /<br>Vicar for<br>Clergy | Active        |  |
|                               | Marinelle Cline (Roman Ca<br>Employee ID: 691 | atholic Bishop of S | Salt Lake City)         |      |         |          |            |                                          |               |  |
|                               | Account Audit Trail                           |                     | Pay Statement History   |      |         |          |            |                                          |               |  |
|                               | Pay Statement Records Histor                  | у                   | View ACA History        |      |         |          |            |                                          |               |  |
|                               | View Benefits Statement                       |                     | View Organization Chart |      |         |          |            |                                          |               |  |
|                               | /                                             |                     |                         |      |         | CLOSE    |            |                                          |               |  |
|                               |                                               |                     |                         |      |         |          |            |                                          |               |  |
| <b>4.</b> Click c             | on Pay Statement                              | History.            | ,                       |      |         |          |            |                                          |               |  |

| ← P                      | ay St | atem | ent History         |                 |               |                                 | 5. Click<br>neede             | k on <b>Pay</b><br>a payda | <b>/ Dates</b><br>ite. | or <b>Filter</b>     | to choose  | 6 |
|--------------------------|-------|------|---------------------|-----------------|---------------|---------------------------------|-------------------------------|----------------------------|------------------------|----------------------|------------|---|
| <ul> <li>Page</li> </ul> | ge    | 1 <  | of 1 ▶ 1-1 of 1 Row | s Saved: [Syste | em] 🗸         | Pay Dates: This Month & Marinel | le Cline (Roman Catholic Bish | op of Salt Lake City       | ) Show Only P          | Finalized Payrolls 🛞 | Ŷ(3) ∎ ▼   |   |
|                          |       |      | starts with 💌       | starts with 💌   | starts with 💌 | starts with                     | -                             | starts with 💌              | starts with 🔻          | starts with 💌        | = <b>v</b> |   |
|                          | Eq    | 2    | 691                 | Marinelle       | Cline         | Roman Catholic Bishop of Salt L | Active                        | Regular                    | Finalized              | Done                 | -14865     |   |

## **CENTRALLY HR (CHR) Accessing employee pay statement**

| @ C | BIZ HC | 4 Admir | Account     | × New Tab        |                | ×   +                                   |               |                  |               |               |               |                     |            |                       |                        |            |                                               | -        | o ×           |
|-----|--------|---------|-------------|------------------|----------------|-----------------------------------------|---------------|------------------|---------------|---------------|---------------|---------------------|------------|-----------------------|------------------------|------------|-----------------------------------------------|----------|---------------|
| ← - | ¢      | Û       | a secure    | 5.entertimeonlin | ne.com/ta/CBIZ | 20073.hcm?rnd=FRL&showAdmin=1&Ext       | =login&sft=V8 | WCHHBNEB         |               |               |               |                     |            |                       |                        |            |                                               | Q 🖈      | <b>* ()</b> : |
| Ap  | ps 🤤   | •       | Webinars    | Sign in - My Pay | entry 🗅 B3P4   | A Benefits 👝 NextGen - Payentry 🚱 CHR   | Login 🔅 Cat   | holic Diocese of | . 🚱 Online T  | me and At 🧚   | Go To Meeting | 🐌 Utah Work         | force Ser  | News from the         | Vati 🔮 NAC             | CPA 🦞      | Catholic Women Pr                             | » 📃 Oti  | her bookmarks |
| ≡   |        | \$      |             |                  |                |                                         |               |                  | MY RE         | PORTS         |               |                     |            |                       |                        |            |                                               | Feedback | 🤌 📀           |
| ←   | Pay S  | tatem   | ent History |                  |                |                                         |               |                  |               |               |               |                     |            |                       |                        |            | Filters                                       |          | ×             |
|     | Г      | _       |             |                  | (a             |                                         |               |                  |               |               |               |                     |            |                       |                        |            | Global Column                                 | Custom   |               |
|     | age    | 1       | of1 ₹ 1-20  | f 2 Hows Saved:  | [ System ]     |                                         |               |                  |               |               |               | y Dates: This Month | 4 Marine   | elle Cline (Roman Cat | holic Bishop of Salt I | Lake City) |                                               |          |               |
|     |        |         | starts with | starts with 🔻    | starts with 🔻  | etarts with                             | EmpL. •       | starts with 🔻    | starts with 🔻 | starts with T | · ·           | Pay_                | Pay •      | (27065 V              |                        | raxe       | Type                                          |          |               |
|     |        |         |             |                  |                |                                         |               |                  |               |               |               |                     |            |                       |                        |            | Calendar Range                                |          | *             |
|     |        |         |             |                  |                |                                         |               | Due for          | -             | •             |               |                     |            |                       |                        |            | Date Range                                    |          |               |
|     |        | -       | 691         | Marinelle        | Cline          | Roman Catholic Bishop of Salt Lake City | Active        | Regular          | Finalized     | Done          | -14005        |                     | 09/11/2020 | \$1,746.16            | 983.50                 | \$35       | Expression                                    |          |               |
|     | (      | 6.      | Und         | er Ty            | pe, ci         | lick on down d                          | arrov         | v and            | d             |               |               |                     |            |                       |                        |            | Settings Show Only Finalized Pa Last Day Paid | yrolls   |               |
|     |        |         |             | . u jin          |                |                                         |               |                  |               |               |               |                     |            |                       |                        |            |                                               |          |               |
|     |        |         |             |                  |                |                                         |               |                  |               |               |               |                     |            |                       |                        |            |                                               |          |               |
|     |        |         |             |                  |                |                                         |               |                  |               |               |               |                     |            |                       |                        |            |                                               |          |               |
| <   |        |         |             |                  |                |                                         |               |                  |               |               |               |                     |            |                       |                        | -          | c                                             | ANCEL    | APPLY         |

| S CBIZ HCM Admin Account × New Tab × +                            |                                                                            | - 🗆 X                                                                                                    |
|-------------------------------------------------------------------|----------------------------------------------------------------------------|----------------------------------------------------------------------------------------------------|
| ← → C ☆  a secure5.entertimeonline.com/ta/CBIZ20073.hcm?rnd=N     | IFP&showAdmin=1&Ext=login&sft=KQOHVIJWJG                                   | 🖈 🚖 🦚 E                                                                                                    |
| 🗰 Apps 📀 🕌 Webinars 📀 Sign in - My Payentry 🗠 B3PA Benefits 📥 Nex | tGen - Payentry 📀 CHR Login  🚸 Catholic Diocese of 📀 Online Time and       | At 🗚 Go To Meeting 🛛 🖌 📕 Other bookmarks                                                                                                    |
| ≡ 🕸                                                               | MY REPORTS                                                                 | Feedback 📌 🕐                                                                                                    |
| ← Pay Statement History                                           |                                                                            | Filters X                                                                                                    |
| ✓ Page 1 of 1 ▶ 1-1 of 1 Rows Saved: [System] ▼                   | 🛅 Pay Dates: This Month 🛛 🚢 Marinelle Cline (Roman Catholic Bishop of Salt | Global Column Custom                                                                                                    |
| ↑ Employee Id ▼ First Name ▼ Last Name ▼                          | Employee EIN    Employee Status  Type                                      | ✓ Pay Dates                                                                                                    |
| starts with 💌 starts with 💌                                       | starts with                                                                | vith V                                                                                                    |
|                                                                   |                                                                            | Calendar Kange                                                                                                    |
| E 2 2 691 Marinelle Cline                                         | Roman Catholic Bishop of Salt L Active Regu                                | ar Last Month                                                                                                    |
| <b>7.</b> Under Date Range, choose a                              | filter.                                                                    | Current<br>Today<br>This Week<br>This Month<br>This Year<br>This Quarter<br>Pat<br>Yesterday<br>Last Week<br>Last Week<br>Last Week<br>Last Vear<br>Last N Days<br>Future<br>Tomorrow<br>Next Week<br>Next Week<br>Next Week<br>Next Week<br>Next Wonth<br>Next Quarter<br>Next N Days<br>T |
| ¢                                                                 |                                                                            |                                                                                                    |
| <b>8.</b> Click Apply.                                            |                                                                            |                                                                                                    |

## ← Pay Statement History

|             | starts with 🛛 🔻 | starts with 🛛 🔻 | starts with 🛛 💌 | starts with                     | _      | at a star with a |               |               |        | 1 |
|-------------|-----------------|-----------------|-----------------|---------------------------------|--------|------------------|---------------|---------------|--------|---|
|             |                 |                 |                 |                                 | - · ·  | starts with 🔻    | starts with 🔻 | starts with 💌 |        |   |
|             |                 |                 |                 |                                 |        |                  |               |               |        | 6 |
|             |                 |                 |                 |                                 |        |                  |               |               |        | 1 |
| 🗆 🖪 🛶       | 691             | Marinelle       | Cline           | Roman Catholic Bishop of Salt L | Active | Regular          | Finalized     | Done          | -10945 |   |
| ] 🖪 🥻       | 691             | Marinelle       | Cline           | Roman Catholic Bishop of Salt L | Active | Regular          | Finalized     | Done          | -12388 |   |
| anort Total |                 |                 |                 |                                 |        |                  |               |               |        |   |

**9**. Click on Preview Pay Statement to view and then download the statement to print or save.